## Steps to Apply for the Short-Term Studentship (STS) Fellowship

- 1. Go to the ePMS portal of DHR: <u>https://schemes.dhr.gov.in</u>.
- 2. Click on **DHR e-PMS Login**.
- 3. Click on **Register (Only for HRD)** link at the bottom of the login panel.
- 4. Fill out all the details in the User Registration Form.
- 5. You will receive an auto-generated email to verify your registered email ID.
- 6. Verify your email ID by following the instructions in the email.
- 7. Login using your registered email ID and password.
- 8. Click on Applicant Profile on the left panel.
- 9. Click on **Personal Details** and complete the form.
- 10. Click on Proposal Submission.
- 11. Click on HRD.
- 12. Click on the Apply button for Short-Term Studentship (STS) at Sr. No. 1.
- 13. Complete **Part A: Personal Details** (Note: A **Reference ID** will be generated after submitting Part A.)

Then continue with:

- Part B: Guide Details
- Part C: Proposal Details
- Part D: Attachments Upload

| Part-A: Perso | nal Details |
|---------------|-------------|
|---------------|-------------|

| DHR e-PMS           | ■ Dashboard                                                                                                    |                                                 |                                              |                                                 |
|---------------------|----------------------------------------------------------------------------------------------------|-------------------------------------------------|----------------------------------------------|-------------------------------------------------|
|                     | APPLICATION FORM FOR S                                                                                             | STS                                             | HRD Guidelines-STS                           | Home / STS                                      |
|                     | BACK                                                                                                    |                                                 |                                              | NEXT                                            |
| Applicant Panel     | DAUK                                                                                                    |                                                 |                                              |                                                 |
| Proposal Submission | Reference ID: will be generated after submission the PART(A) of the online application<br>Part-A: Personal Details |                                                 |                                              |                                                 |
| Guidelines / Forms  |                                                                                                    |                                                 |                                              |                                                 |
| 📫 FAQs 🛛 🖌          | Full Name (like Mr. XYZ / Ms. XYZ):"                                                                               |                                                 |                                              |                                                 |
| 04 Logout           | Desistant Free II (D)                                                                                              | Makila Nasi                                     | Conduct                                      | Data of Birthol                                 |
|                     | Registered Email ID.                                                                                               | Mobile No.                                      | Gender                                       |                                                 |
|                     | Home Address:*                                                                                                    |                                                 |                                              |                                                 |
|                     |                                                                                                    |                                                 |                                              |                                                 |
|                     | City:*                                                                                                    | District:*                                      | Pincode (only numeric & must be 6 digits):*  | State:*                                         |
|                     | Residence Telephone Number:*                                                                                       |                                                 |                                              |                                                 |
|                     |                                                                                                    |                                                 |                                              |                                                 |
|                     | The above details are fetched from Applic                                                                          | ant Profile Details. If any filed is blank and/ | or wrong, kindly enter/update the particular | r details in applicant profile then process     |
|                     |                                                                                                    |                                                 |                                              |                                                 |
|                     | Nationality:(kindly note that OCI/PIO/NRI card must be uploaded in the case of OCI/PIO/NRI)*                       |                                                 |                                              |                                                 |
|                     | -Select-                                                                                                    |                                                 | ¥                                            |                                                 |
|                     | Name of the College:*                                                                                              |                                                 | Course:*                                     | Course Year:*                                   |
|                     | -Select-                                                                                                    | ~                                               | -Select-                                     | -select-                                        |
|                     | dd/mm/yyyy                                                                                                    | College Address:"                               |                                              | City:"                                          |
|                     | District:*                                                                                                    | Pincode (only numeric & must be 6 digits):*     | State:*                                      | Telephone Number (only number & 10-12 digits):* |
|                     |                                                                                                    |                                                 | -Select-                                     | Disease Ell and this Exist                      |
|                     | Alternate Email ID:*                                                                                               | Alternate Mobile No:                            |                                              | Presse IIII OULUIIS IIRIO.                      |
|                     |                                                                                                    |                                                 |                                              |                                                 |
|                     |                                                                                                    |                                                 |                                              |                                                 |
|                     | BACK                                                                                                    |                                                 | SAVE & NEXT                                  | NEXT                                            |
|                     |                                                                                                    |                                                 |                                              |                                                 |

| Part-B: Guide Details                      |                                              |                                |                                 |
|--------------------------------------------|----------------------------------------------|--------------------------------|---------------------------------|
| DHR e-PMS                                  | E Dashboard                                  |                                |                                 |
|                                            | APPLICATION FORM FOR STS                     |                                | RD Guidelines-STS Home / STS    |
| Applicant Panel                            | васк                                         |                                | NEXT                            |
| Applicant Profile      Proposal Submission | Reference ID: will be gen                    | erated after submission the PA | RT(A) of the online application |
| Guidelines / Forms                         | Part-B: Guide Details                        |                                |                                 |
| 🕒 FAQs 🛛 🗸                                 | Full Name (like Dr. XYZ/ Mr. XYZ/ Ms. XYZ):* |                                |                                 |
| 04 Legeut                                  |                                              |                                |                                 |
|                                            | Name of the Department:*                     | Designation:*                  |                                 |
|                                            |                                              | -Select-                       |                                 |
|                                            | Experience (in Year's):*                     | Mobile Number:*                | Office Telephone Number:*       |
|                                            | -Select-                                     |                                |                                 |
|                                            | Email ID:*                                   | Residence Telephone Number:    |                                 |
|                                            |                                              |                                |                                 |

| <b>Part-C: Proposa</b> | al Details                                                                                                    |                                                                                    |      |
|------------------------|----------------------------------------------------------------------------------------------------|------------------------------------------------------------------------------------|------|
|                        | Part-C: Proposal Details                                                                                       |                                                                                    |      |
|                        | (Don't included any personal information like name, contact number, college name, college address, guide name, | , etc. in the proposal, otherwise your proposal may be rejected as per guidelines) |      |
|                        | Title:*                                                                                                    |                                                                                    |      |
|                        |                                                                                                    |                                                                                    |      |
|                        | Type of Study:*                                                                                                |                                                                                    |      |
|                        | -Select-                                                                                                    |                                                                                    |      |
|                        | Subject Area:"                                                                                                 |                                                                                    |      |
|                        | -Select-                                                                                                    |                                                                                    |      |
|                        | Name of the Department (where study will be conducted):*                                                       | Upload Proposal file (file must be in pdf format and size must be less than 2 MB)* |      |
|                        |                                                                                                    | Choose File No file chosen                                                         |      |
|                        |                                                                                                    |                                                                                    |      |
|                        | BACK                                                                                                    | SAVE & NEXT                                                                        | NEXT |
|                        |                                                                                                    |                                                                                    |      |

| DHR e-PMS                             | E Davibard                                                                                                    |         |
|---------------------------------------|----------------------------------------------------------------------------------------------------|---------|
|                                       | APPLICATION FORM FOR STS Hom                                                                                                    | e / STS |
| Applicant Panel                       | BACK                                                                                                    |         |
| Applicant Profile Proposal Submission | Reference ID: will be generated after submission the PART(A) of the online applicati                                                                                                    | on      |
| 📮 Guidelines / Forms                  | Part-D: Attachments Upload (New Thickded any personal information files name, contact number, college name, college address, guide name, etc. in uploaded decuments encept Application Attestation Form and Etbics Committee Approval (IEC or ABC) Undertaking, otherwise your proposal may be reju<br>as per guidelines) | cted    |
|                                       | L Application Attestation Form (File must be pdf format & size upto 1MB)* (AAF Format)     Choose File     No file chosen     tables cammittee Appreval (IEC ar IAEC)/Undersaking (File must be pdf format & size upto 1MB)     Choose File     No file chosen                                                            |         |
|                                       | Informed Consent Form (File must be pdf format & size upto SMB)     Choose File     No file chosen     Choose File     No file chosen                                                                                                    |         |
|                                       | S. Study Questionarie (File must & pdf format & size upto 1MB)     Choose File     No file chosen     Any Other Socument (File must be pdf format & size upto 1MB)     Choose File     No file chosen                                                                                                    |         |
|                                       | BOX SMY & NUCT NUCT                                                                                                    |         |

- 14. After uploading all attachments (Part D), a **Preview Page** will be displayed.
- 15. Check all the details carefully, then click on the **Final Submit** button.
- 16. After final submission, a confirmation page will appear with a link to download your application form (PDF) and view submitted documents.
- 17. You will also receive an auto-generated email confirming successful submission.